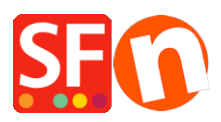

Knowledgebase > Payment Settings > EN-How do I setup Paypal Pro in ShopFactory?

## EN-How do I setup Paypal Pro in ShopFactory?

Elenor A. - 2021-12-08 - Payment Settings

To accept PayPal Pro payments, you need a paid SF Cloud Total Care/GlobeCharge account, because you will need to upload your PayPal API Credentials Certificate to a secure server.

## How do I download my PayPal Pro API?

- 1. Login your your PayPal account.
- 2. Click on Profile in the menu
- 3. Under Account Information, Click on the link API Access
- 4. You will see a box Request API Credentials, click on the link View or Remove Credentials
- 5. Click on View or Remove Credentials

6. Click on Download certificate and save the file to your computer. You will need to upload this file into GlobeCharge.

## **In ShopFactory**

- Open shop in ShopFactory
- Click Central dropdown -> Payment methods accepted
- From the list of payment methods, tick PayPal Pro

The partner companies listed below can approve payments made to you. You must have an account w them.

| Shaw all |                       |
|----------|-----------------------|
| Show all | ~                     |
| Select   | Service Providers     |
|          | PayPar PayPal         |
|          | PayPar PayPal Express |
|          | PayPar PayPal Pro     |
|          | Moneybookers (Skrill) |
|          | 2CO 2checkout v1      |
|          | 2CO 2checkout v2      |
|          | 支付宝                   |
|          | Amazon Simple Pay     |
|          | Atos Worldline        |

- Click Next

- In the next page, you must enter your PayPal Pro details.

| Visa                                                                                    |            |                            |         |      |  |
|-----------------------------------------------------------------------------------------|------------|----------------------------|---------|------|--|
| PayPal Pro:                                                                             |            |                            |         |      |  |
| Account details (UK, US, CA merchant acc                                                | counts ON  | NLY)                       |         |      |  |
| API Username:                                                                           |            |                            |         |      |  |
| API Password:                                                                           |            |                            |         |      |  |
| Upload key file                                                                         |            |                            |         |      |  |
| Or Signature:                                                                           |            |                            |         |      |  |
| Cardinal Processor ID (UK Maestro only):                                                |            |                            |         |      |  |
| Cardinal Merchant ID (UK Maestro only):                                                 |            |                            |         |      |  |
| Cardinal Transaction Password (UK Maest                                                 | tro only): |                            |         | <br> |  |
|                                                                                         |            | J                          |         |      |  |
| Currency                                                                                |            | Australian Dollar (AU      | JD) A\$ | *    |  |
| Currency                                                                                |            | Australian Dollar (Al      | JD) A\$ | *    |  |
| Currency                                                                                | _          | ı<br>Australian Dollar (AL | JD) A\$ | *    |  |
| Currency                                                                                | 2.         | Australian Dollar (AU      | JD) A\$ | *    |  |
| Currency  B.  Payment method                                                            | -2.[       | Australian Dollar (AU      | JD) A\$ | *    |  |
| Currency B. Payment method American Express                                             | _2.[       | Australian Dollar (AU      | JD) A\$ | -    |  |
| Currency B. Payment method American Express Diners Club                                 | _2.[       | Australian Dollar (AU      | JD) A\$ | ~    |  |
| Currency B. Payment method American Express Diners Club Discover                        | 2.         | Australian Dollar (AU      | JD) A\$ | •    |  |
| Currency B. Payment method American Express Diners Club Discover JCB                    | _2.[       | Australian Dollar (AU      | JD) A\$ | *    |  |
| Currency B. Payment method American Express Diners Club Discover JCB Maestro            | 2.         | Australian Dollar (AU      | JD) A\$ | *    |  |
| Currency B. Payment method American Express Diners Club Discover JCB Maestro Mastercard | _2.        | Australian Dollar (AU      | JD) A\$ | •    |  |
| Currency                                                                                | 2.         | Australian Dollar (AU      | JD) A\$ | *    |  |
| Currency                                                                                | _2.        | Australian Dollar (AU      | JD) A\$ |      |  |

a) Enter your API Signature details from your Paypal Pro Account.

## How do I obtain an API Signature?

1. Firstly you must have a valid Verified Paypal Business Account, if not go to <u>www.paypal.com</u> and signup

- 2. Login to your paypal account at <u>www.paypal.com</u>
- 3. Select the tab Profile
- 4. From the window above click on API Access
- 5. If you have not done so already click on Request API Creditentials
- 6. On the next window choose the API Signature Option and Submit
- b) Click on Set Currencies to choose currencies accepted in your Shop
- c) Select the Payment method you want to accept under PayPal Pro

- Click the Next button
- Click Finish